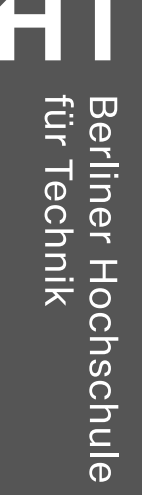

B

#### Big Blue Button in der Lehre

Kompetenzzentrum Digitale Lehre

# 1. Begrüßung

- Big Blue Button als empfohlenes
   Videokonferenzsystem für die Lehre
- An der Hochschule gehostet und gewartet vom HRZ
- Großer Funktionsumfang
- Komplett browserbasiert

#### Heutige Veranstaltung: BBB in der Lehre:

- Ablauf:
  - 30 Minuten Vortrag
  - 15 Minuten Fragen & Diskussion
- Abschluss:
  - Folien als Handreichung per E-Mail
  - Offene Fragen → Online-Sprechstunde (über Moodle)

# 2. a. Meeting anlegen in Moodle

- Anmeldung im Moodle-Kurs
- Einschalten des Bearbeitungsmodus
- Aktivität hinzufügen → BBB
- Festlegung des Instanztyps

1.) Live-Präsentation (mit Aufzeichnung)

2.) Nur Räume / Aktivitäten mit Live-Präsentation (ohne Aufnahme)

3.) Nur Aufzeichnung

• Häkchen bei: diese Sitzung aufzeichnen

#### BigBlueButton hinzufügene

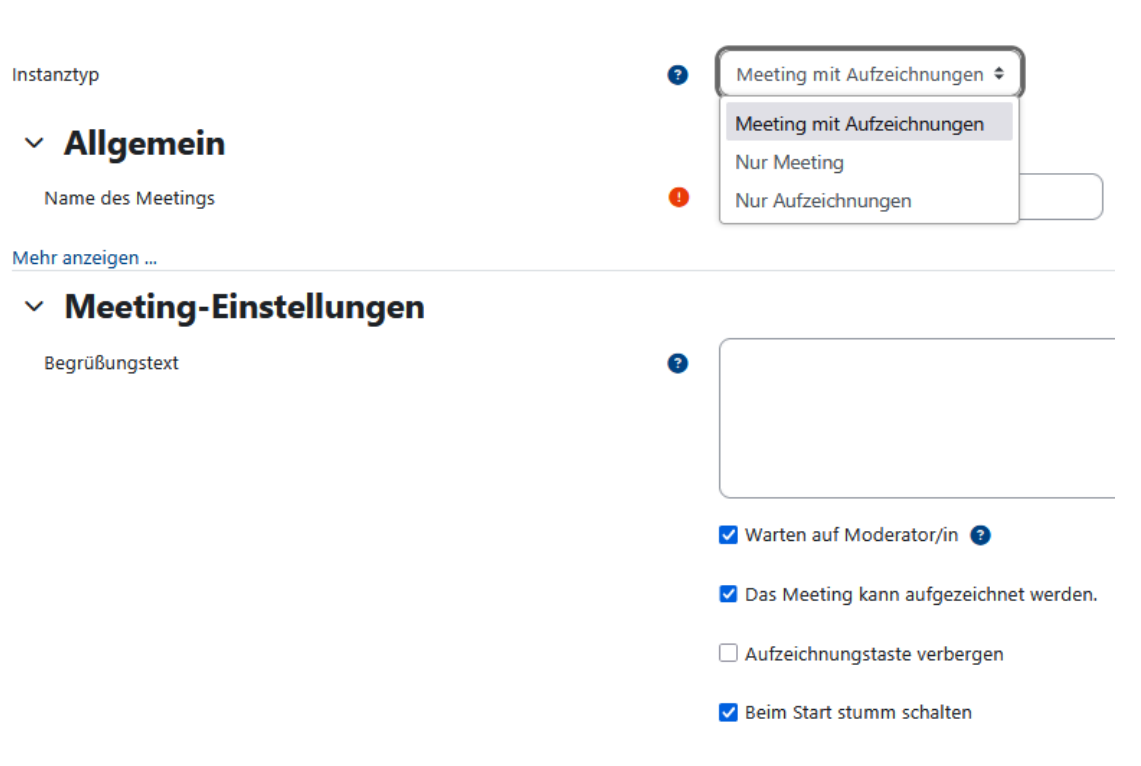

### 2. b. Meeting anlegen: conference.bht-berlin.de

- Anmelden / Registrieren bei conference (BHT-Daten)
- Erstellung des Raums
- Namenvergabe / Kurstitel (als Link im Moodle-Kurs)
- Optional: Raumzugangscode
- Weitere Einstellungen

#### Neuen Raum erstellen

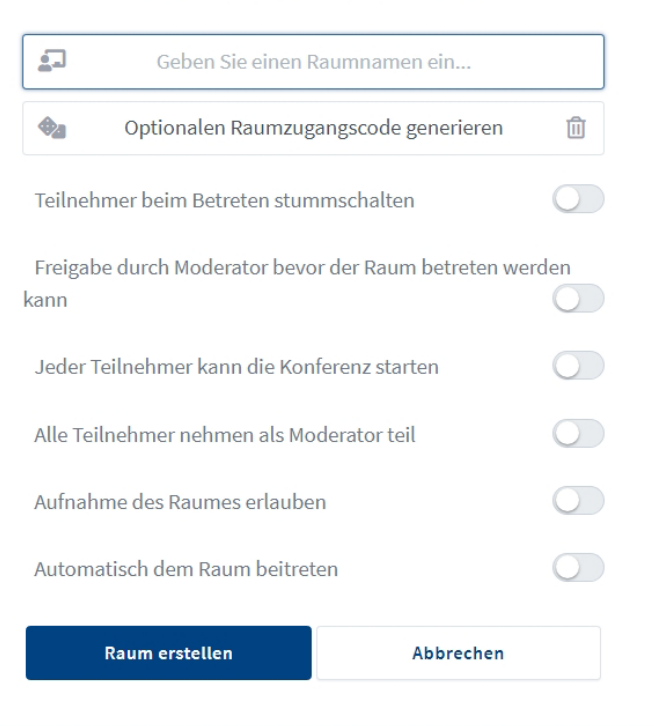

Sie können den Raum jederzeit wieder löschen.

# 2. d. Meeting teilen

#### a) Conference / Big Blue Button

#### Vor der Konferenz

- Einladungslink kopieren und versenden, dann den Raum starten
- Ggf. Zugangscode erstellen und mit versenden

#### Während der Konferenz

• Einladungslink aus dem Begrüßungstext des öffentlichen Chats kopieren und verschicken

#### b) Moodle

#### Mit Start der Konferenz

 Beitritt der Studierenden direkt über Moodle Kursübersicht

#### Während der Konferenz

• Einladungslink aus dem Begrüßungstext des öffentlichen Chats kopieren und verschicken

### 2. e. Einstellungen: Gastzugang

#### Gastzugang über conference / Big Blue Button:

- Anmelden / Registrieren
- Erstellung eines neuen Raums / Verwendung eines bestehenden Raums
- Teilen des Einladungslinks mit Gästen
- Zugangskontrolle: Aktivierung eines moderierten Zutritts: Bestätigung durch Moderator\*in vor Eintritt in den Konferenzraum

#### Gastzugang über Moodle:

/

- Anlegen der BBB-Aktivität in Moodle
- Aktivierung des Raums für Gäste
- Aktivierung der Passwortschutz-Funktion
- Generierung und Versand des Gastlinks

| Gastzugriff |                                                   |
|-------------|---------------------------------------------------|
|             | Gastzugriff erlauben                              |
|             | ✓ Gäste müssen von Moderator/in zugelassen werden |

e

#### 3. a. Oberfläche: Audio-/Video-Einstellungen

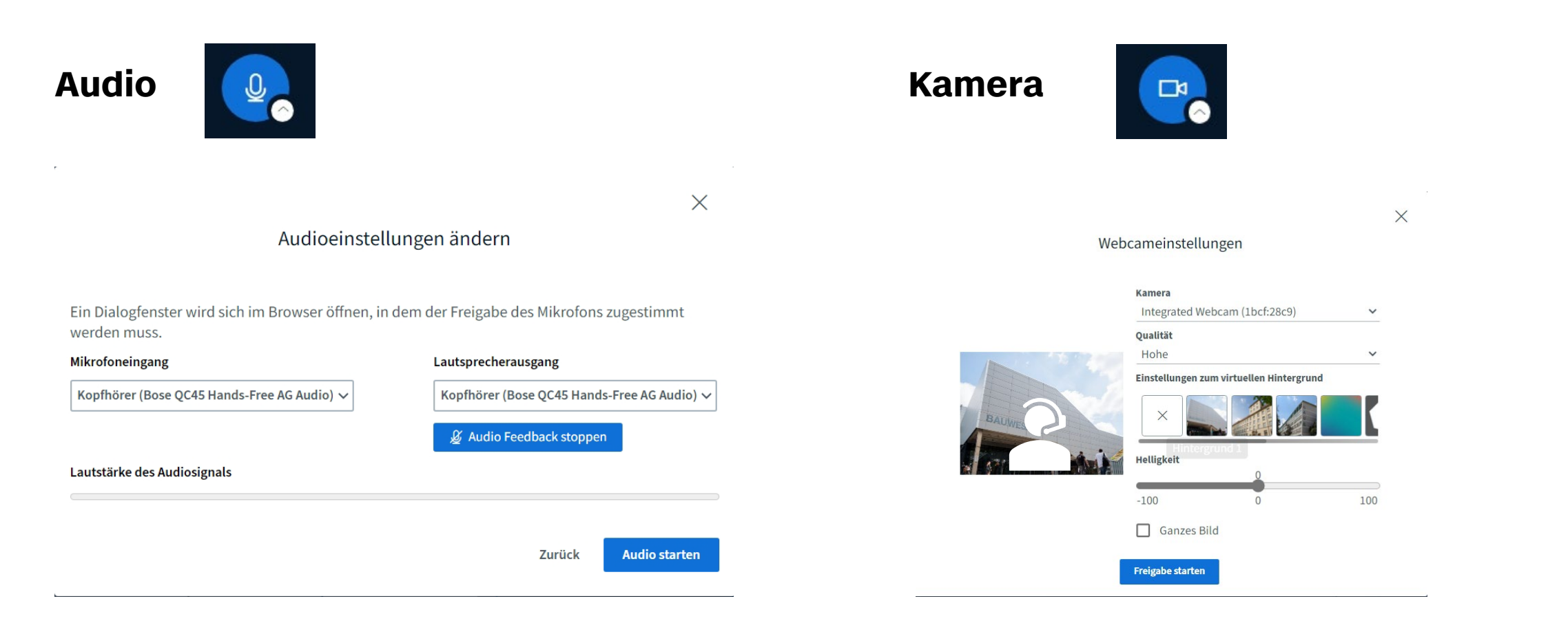

Berliner Hochschule für Technik Studiere Zukunft **BigBlueButton in der Lehre** Judith Stelter & Claudio Caffo

# 3. b. Einstellungen: Layout

- Schwerpunktsetzung: Präsentation oder Teilnehmer\*innen
- Blauer Rahmen und Haken = aktives Layout
- Wichtig: Für alle aktualisieren
- Didaktik: z. B. erst Präsentation (Vorlesungsteil), dann Video (Diskussionsteil) im Zentrum

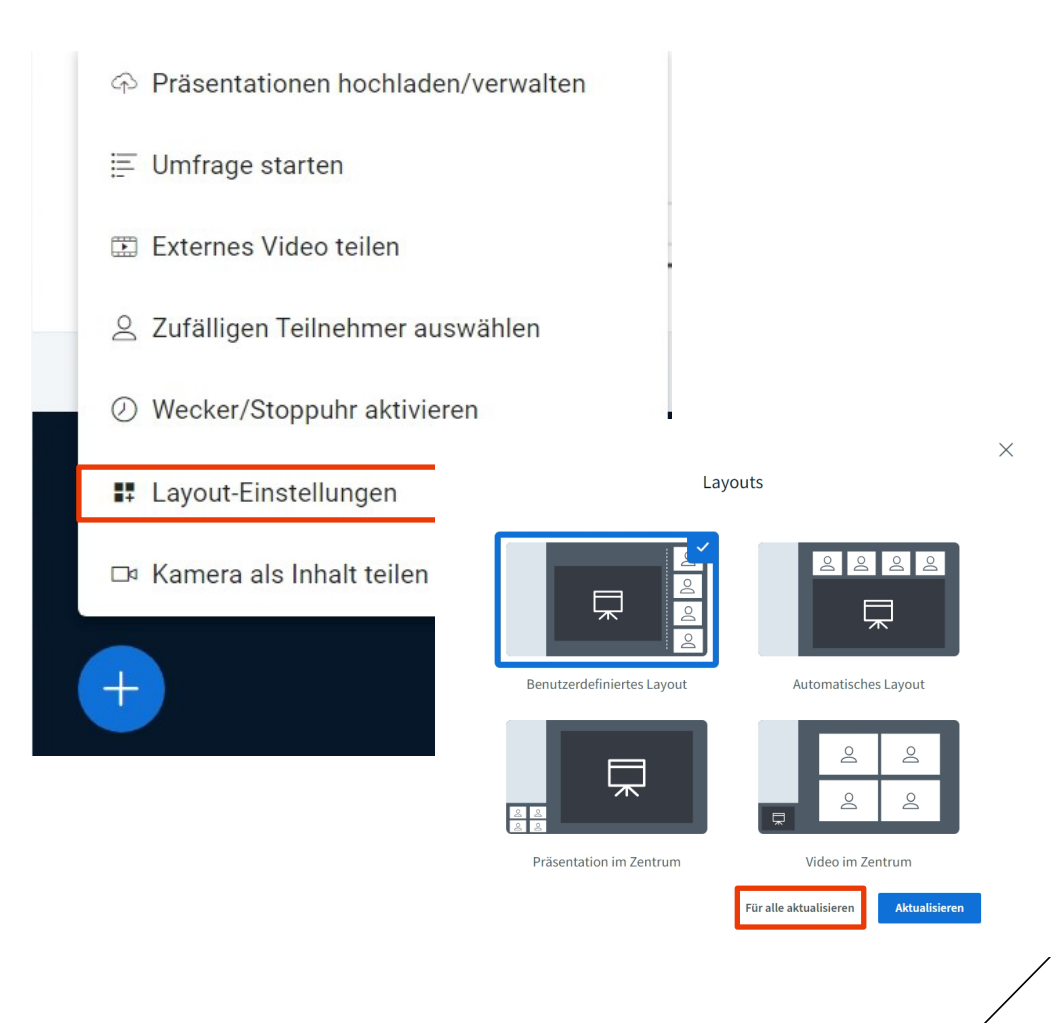

#### 3. c. Oberfläche: Chat

- Öffentlich
- Privater Chat per Klick auf den Namen des/der anderen
- Benachrichtigung bei neuer Chat-Nachricht
- Speicherung, Kopie oder Löschen des Chatverlaufs
- Didaktik: Antworten, Rückfragen, Kommentare, Zusatzinformationen,

![](_page_8_Picture_6.jpeg)

#### 3. d. Oberfläche: Geteilte Notizen

- Anonyme & gemeinsame Erstellung von Notizen
- Typografische Änderungen möglich (Fett, Kursiv, Aufzählung etc.)
- Export als Datei
- Umwandlung der Notizen in Präsentation
- Anheften der Notizen ans Whiteboard
- Didaktik: Mitschriften, Fragensammlung, Linkliste, Gliederung

![](_page_9_Picture_7.jpeg)

#### 4. a. Rollen & Rechte in Moodle

• Moodle: Detaillierte Rolleneinstellungen beim Anlegen des Meetings:

| Zugewiesene Rolle im Meeting |                                        |               |               |                |   |
|------------------------------|----------------------------------------|---------------|---------------|----------------|---|
| Zuständigkeit                | Auswählen 🗢                            | + Hinzut      | ügen          |                |   |
|                              | Alle eingeschriebenen Teilnehmer/innen |               | beitreten als | Zuschauer/in 🗢 | Ī |
|                              | Nutzer/in                              | Claudio Caffo | beitreten als | Moderator/in 🗢 | Ō |
|                              | Rolle                                  | Dozent/innen  | beitreten als | Moderator/in 🗢 | Ō |
|                              |                                        |               |               |                |   |
| ✓ Gastzugriff                |                                        |               |               |                |   |
|                              | 🗌 Gastzugriff erlauben                 |               |               |                |   |

• Webseite: Pauschale Einstellung, alle zu Moderator\*innen zu machen

# 4. b. Rolle: Zuschauer\*innen

- Rechte können individuell zugeschnitten werden
- Teilnahme an Umfragen, Gruppensitzungen, Chat
- Bei Klick auf den eigenen Namen: Status setzen
- Mehrere Zuschauende möglich

![](_page_11_Picture_5.jpeg)

#### Teilnehmerrechte einschränken

Diese Optionen ermöglichen es, bestimmte Funktionen für Teilnehmer einzuschränken.

| Funktion                                          | Status |
|---------------------------------------------------|--------|
| Webcam freigeben                                  |        |
| Webcams anderer Teilnehmer anzeigen               |        |
| Mikrofon freigeben                                |        |
| Öffentliche Chatnachrichten senden                |        |
| Private Chatnachrichten senden                    |        |
| Geteilte Notizen bearbeiten                       |        |
| Teilnehmerliste für andere Teilnehmer<br>anzeigen |        |
| Cursor anderer Teilnehmer anzeigen                |        |
| Anmerkungen anderer Personen anzeigen             |        |

Abbrechen

Anwenden

Berliner Hochschule für Technik Studiere Zukunft **BigBlueButton in der Lehre** Judith Stelter & Claudio Caffo  $\times$ 

# 4. c. Rolle: Moderator\*in

- Alle Zuschauerrechte
- Verwaltung der Videokonferenz und der Zuschauer\*innen (Gruppenräume erstellen, Sitzung schließen, Zuschauerrechte und Rollen ändern)
- Anwesenheitsliste über das Speichern der Teilnehmernamen
- Mehrere Moderierende möglich

#### 

- ☐ Teilnehmerrechte einschränken
- Gastzugang regeln
- Teilnehmernamen speichern

### 4. d. Rolle: Präsentator\*in

- Lediglich ein\*e Präsentator\*in pro Sitzung
- Übergabe der Präsentator\*innen-Rolle (und Rechte) an Zuschauende und Moderierende
- Rollenwechsel während der Sitzung möglich

![](_page_13_Figure_4.jpeg)

# 5. Wichtigste Funktionen

- Präsentationen
- Bildschirmfreigaben
- Whiteboard
- Umfragen
- Gruppenräume
- Reaktionen und Interaktionen
- Aufzeichnung und Sicherung

#### 5. a. Präsentationen

• Können vorab hochgeladen werden und stehen dann in der Anwendung bereit

| <ul> <li>Präsentationsinhalt</li> </ul> |                                                                |
|-----------------------------------------|----------------------------------------------------------------|
| Dateien auswählen                       | Maximale Größe für Dateien: 250 MB, maximale Anzahl von Anhäng |
|                                         | D ## ##                                                        |
|                                         | Dateien                                                        |
|                                         | ۲                                                              |
|                                         | Bewegen Sie Dateien in dieses Feld (Drag-and-drop)             |

Während der Sitzung kann zwischen den Präsentationen gewechselt werden/es können weitere hinzugefügt werden

![](_page_15_Picture_4.jpeg)

Berliner Hochschule für Technik Studiere Zukunft **BigBlueButton in der Lehre** Judith Stelter & Claudio Caffo

### 5. a. i. Präsentationen: Einstellung vor der Konferenz

#### Im Moodle-Kurs

- Einschalten des Bearbeitungsmodus
- Anklicken der Aktivität "Big Blue Button"
- Anklicken von "Präsentationsinhalt"
- Hochladen der Präsentation(en) per Drag & Drop / "Datei hinzufügen" und Änderungen speichern
- Bei Konferenzbeginn: Automatisches Laden der Präsentation

# Allgemein Name des Meetings Hybride Sitzung Mehr anzeigen ...

#### > Meeting-Einstellungen

#### > Einstellungen sperren

![](_page_16_Picture_10.jpeg)

# 5. a. ii. Präsentationen: Einstellung während der Konferenz

#### In Big Blue Button-Konferenz

- Konferenz-Beitritt als Moderator\*in oder Präsentator\*in
- Plus-Symbol (unten links)
- Bei mehreren Präsentationen: Auswahl und Aktivierung (Häkchen setzen) einer Standardpräsentation

![](_page_17_Figure_6.jpeg)

# 5. b. Bildschirmfreigabe

**Bildschirm freigeben** 

![](_page_18_Picture_2.jpeg)

- Symbol wird bei Anklicken blau → Aktivierung
- Fenster mit Freigabe-Auswahl:
  - Geöffnete Tabs / Webseiten
  - Einzelne geöffnete Dateien (z. B. Excel)
  - Kompletter Desktop

- Farbiger Rahmen um freigegebene Ansicht
- Beendigung durch Klicken auf Symbol und "Freigabe beenden"

# 5. c. Whiteboard

- Leere Seiten der Defaultpräsentation, eigene leere Seiten oder Bearbeitung der eigenen hochgeladenen Präsentationen
- Teilnehmende kann der Zugriff aufs Whiteboard individuell gewährt werden
- Mögliche Aktionen
  - Verschieben von Elementen
  - Freies Zeichnen
  - Radieren
  - Geometrische Formen setzen
  - Pfeile platzieren
  - Text eingeben
  - Notiz-Zettel platzieren
  - "Löschen"
  - Burgermenu: Formatierung und Platzierung

Berliner Hochschule für Technik Studiere Zukunft

![](_page_19_Figure_15.jpeg)

G

# 5. d. Umfrage

- Nur eine Umfrage auf einmal
- Anonyme Teilnahme und verschiedene Fragetypen möglich
- Ergebnis erscheint in der Präsentationsfläche
- Umfrageergebnisse werden auch im Chat dokumentiert

| benutzerdefinierte Eingabe             | AUS           |          |          |     |            |                  |     |       |
|----------------------------------------|---------------|----------|----------|-----|------------|------------------|-----|-------|
| Die Lösung für die Rechnung 2+2 lautet |               |          |          |     |            |                  |     |       |
| Antworttypen                           |               |          |          |     |            |                  |     |       |
| Richtig / Falsch                       | A / B / C / D |          |          |     |            |                  |     |       |
| Ja / Nein / E                          | inthaltung    |          |          |     |            |                  |     |       |
| Freie Ar                               | ntwort        |          |          |     |            |                  |     |       |
| Antwortmöglichkeiten                   | lassen?       | Die      | e Lösung | für | Umf<br>die | rage<br>Rechnung | 2+2 | lauto |
| 2                                      | Ŵ             | 1:       | 0        |     |            |                  |     |       |
| 3                                      | ŵ             | 2:<br>3: | 0<br>0   |     |            |                  |     |       |
| 4                                      | Ŵ             | 4:       | Θ        |     |            |                  |     | (     |
| 7                                      | Ŵ             |          |          |     |            |                  |     |       |
| + Element hinzufügen                   |               |          |          |     | Antwo      | orten<br>2       |     |       |
| Anonyme Umfrage                        | AUS           |          |          |     | 2:         | 2<br>3<br>4      |     |       |
| Umfrage                                | starten       |          |          |     | 4:         | 7                |     |       |

 $\times$ 

< Umfrage

# 5. e. Gruppenräume

- Aktuelle Präsentationsfolie aus dem Hauptraum wird in die Gruppenräume übernommen
- Gruppenräume öffnen sich in neuen Fenstern – er Hauptraum sollte nicht geschlossen werden
- Notizen aus den Gruppenräumen können bei Aufzeichnung gesichert werden

Gruppenräume Schließen Erstellen Tipp: Sie können die Teilnehmer per Drag-and-Drop einem bestimmten Gruppenraum zuweisen. Den Teilnehmern erlauben, sich selbst Dauer (Minuten) Anzahl der Räume einen Gruppenraum auszusuchen. Whiteboard aufnehmen, wenn 15  $\sim$ Gruppenräume enden Übertragen der gemeinsamen Notizen nach Beendigung der Arbeitsgruppenräume **Einladung an zugewiesene Moderatoren** senden

#### Räume verwalten Zufällig zuordnen

| Nicht zugewiesen (1) | Raum 1 | Raum 2 |
|----------------------|--------|--------|
| Claudio Caffo (Ich)  |        |        |
|                      |        |        |
|                      |        |        |
|                      |        |        |

Jedem Gruppenraum muss wenigstens ein Teilnehmer zugeordnet sein.

# 5. f. Reaktionen und Interaktionen

- Sie können die Studierenden auch um schnelle Reaktionen per Handzeichen bitten.
- Studierende können ihre virtuelle Hand heben, die Sie dann in der Teilnehmendenliste sehen können.

![](_page_22_Picture_3.jpeg)

![](_page_22_Picture_4.jpeg)

# 5.g. Aufzeichnung und Sicherung

• Aufzeichnung kann unterbrochen und wiederaufgenommen werden.

![](_page_23_Picture_2.jpeg)

Ablage in Moodle Aufzeichnungen

| Abspielen                        | Name                                  | Beschreibung         | Vorschau | Datum                      | Dauer | Werkzeuge |
|----------------------------------|---------------------------------------|----------------------|----------|----------------------------|-------|-----------|
| Notizen<br>Präsentation<br>Video | Test (Alle<br>Teilnehmer/<br>innen) 🖋 | Ø                    |          | Mittwoch, 19. Februar 2025 | 2     | 0 🖬       |
|                                  | Nächste Letzte                        | Seite 1 Los Zeilen 1 | 0 ~      |                            |       |           |

 Webseite: Aufnahmemöglichkeit muss vorab aktiviert werden
 Raumeinst

|                          | Aufzeichnungen des Raums             | S        |         |            |                     |                    | Suche        | Q          |
|--------------------------|--------------------------------------|----------|---------|------------|---------------------|--------------------|--------------|------------|
| ellungen                 |                                      |          |         |            |                     |                    |              |            |
| nung                     | NAME                                 | VORSCHAU | DAUER   | TEILNEHMER | SICHTBARKEIT        | FORMATE            |              |            |
| ngscode generieren 🔟     | Aufzeichnung                         |          |         |            |                     |                    |              |            |
| nschalten                | Aufgezeichnet am Feb 19, 2025 3:47pm |          | < 1 min | 1          | O' Nicht gelistet + | Notizen Präsentati | on Video     |            |
| der Raum betreten werden |                                      |          |         |            |                     |                    | Vorheriges 1 | Nächstes › |
| erenz starten            |                                      |          |         |            |                     |                    |              |            |
| erator teil              |                                      |          |         |            |                     |                    |              |            |
|                          |                                      |          |         |            |                     |                    |              |            |

Berliner Hochschule für Technik Studiere Zukunft **BigBlueButton in der Lehre** Judith Stelter & Claudio Caffo

Aufzeich Optionalen Raumzuga

Freigabe durch Moderator bev

Alle Teilnehmer nehmen als Mod

#### Vielen Dank für Ihre Aufmerksamkeit!

Bei Fragen und Unterstützungsbedarf wenden Sie sich gerne an das Kompetenzzentrum Digitale Lehre. Sie erreichen uns unter digitalelehre@bht-berlin.de.

![](_page_24_Picture_2.jpeg)

Berliner Hochschule für Technik Studiere Zukunft **BigBlueButton in der Lehre** Judith Stelter & Claudio Caffo